## **Approving Timesheets in MyPortal**

- 1. Log in to MyPortal
- 2. Select the Employee Dashboard Tile
- 3. Click on "Approve Time" located under "My Activities"

| wy Activities |              |  |
|---------------|--------------|--|
| Enter L       | .eave Report |  |
| uprove Time   |              |  |
| prove Time    |              |  |

- 4. Select the appropriate time-period from the drop-down list. If you approve for more than one department, you can leave the selection as the default "All Departments" or select individual departments from the drop-down menu.
  - Additional filters are available by timesheet status, employee CWID or employee name
- 5. Select the employee to approve from the Pending queue by clicking on their position name/title. Timesheets must be opened to be approved. Mass approvals are not allowed.
- 6. Review the timesheet for possible errors, such as missing days/hours, excessive hours worked, AM/PM issues (selecting the wrong one), etc.
  - SSB9 provides a Summary section by week. This is helpful to identify missing hours and potential overtime.
- 7. Should a timesheet need to be returned to the employee, a **comment is required**. Enter a description of what is needed. This will also assist the Payroll Office in identifying who returned the timesheet and the reason. After entering the comment, click on "Return for Correction".

| Comment (Optional):                |        |         |                  |                       |         |
|------------------------------------|--------|---------|------------------|-----------------------|---------|
| Missing hours on Monday, May 31st. |        |         |                  |                       |         |
|                                    |        |         |                  |                       |         |
|                                    |        |         |                  |                       |         |
|                                    |        |         |                  |                       |         |
| 1965 characters remaining          |        |         |                  |                       |         |
| Confidential Comment               |        |         |                  |                       |         |
|                                    | Return | Details | Cancel Timesheet | Return for correction | Approve |

8. If you need to make changes to your employee's timesheet, click on "Details".

| Return | Details | Cancel Timesheet | Return for correction | Approve |
|--------|---------|------------------|-----------------------|---------|
|        |         |                  |                       |         |

You can edit an existing entry by selecting the pencil icon. Be sure to click "Save" to save your changes.

| 05/16/2022 - 05/31/2022 15.50  | Hours (i) 🗇              |            |               |          | Pending | Submitted On 05/17/2022, 10:38 P       |
|--------------------------------|--------------------------|------------|---------------|----------|---------|----------------------------------------|
| SUNDAY                         | MONDAY                   | TUESDAY    | WEDNESDAY     | THURSDAY | FRIDAY  | SATURDAY                               |
| 15                             | 16                       | 17         | 18            | 19       | 20      | 21                                     |
| e                              | 5.25.06.03               | 4.75 Hours | 5.50 Hours    |          |         |                                        |
|                                |                          |            |               |          |         |                                        |
|                                |                          |            |               |          |         |                                        |
|                                |                          |            |               |          |         |                                        |
|                                |                          |            | Add Earn Code |          |         |                                        |
| Student Non-Work Study 🕑 12:00 | PM - 05:15 PM 5.25 Hours |            |               |          |         | / ο                                    |
|                                | D Add Mara Time          |            |               |          |         |                                        |
|                                | j) Add more time         |            |               |          |         |                                        |
|                                |                          |            |               |          |         |                                        |
|                                |                          |            |               |          | 7       | ataly 5 25 Union Associat Distribution |

You can also add time by clicking on the day, selecting the earn code from the drop-down menu and entering the starting and ending time. Be sure to click "Save" to save your changes.

| 05/16/2022 - 05/31/2022 15.50 H | ours i 同         |                  |                   |          | Pending | s |
|---------------------------------|------------------|------------------|-------------------|----------|---------|---|
| SUNDAY                          | MONDAY           | TUESDAY          | WEDNESDAY         | THURSDAY | FRIDAY  |   |
| 15                              | 16<br>5.25 Hours | 17<br>4.75 Hours | 18<br>5.50 Hours  | 19       | 20:     | 2 |
|                                 |                  |                  | (+) Add Earn Code |          |         |   |
| Earn Code                       | Start Tim        | e* Er            | nd Time*          | Hours    |         |   |
| Student Non-Work Study          | ► hh:mm          | ia 🛛             | hh:mm a 🤅         | 0.00     |         |   |
|                                 |                  |                  | Add More Time     |          |         |   |

9. Click on the "Approve" button.

| Return | Details | Cancel Timesheet | Return for correction | Approve |
|--------|---------|------------------|-----------------------|---------|
|        |         |                  |                       |         |

The timesheet will move to the "Approved" section of the dashboard.

To return to the previous menu – click on the "Return" button.